# techŜtep

## Integration with Azure SAML

Date: 01/03/2023

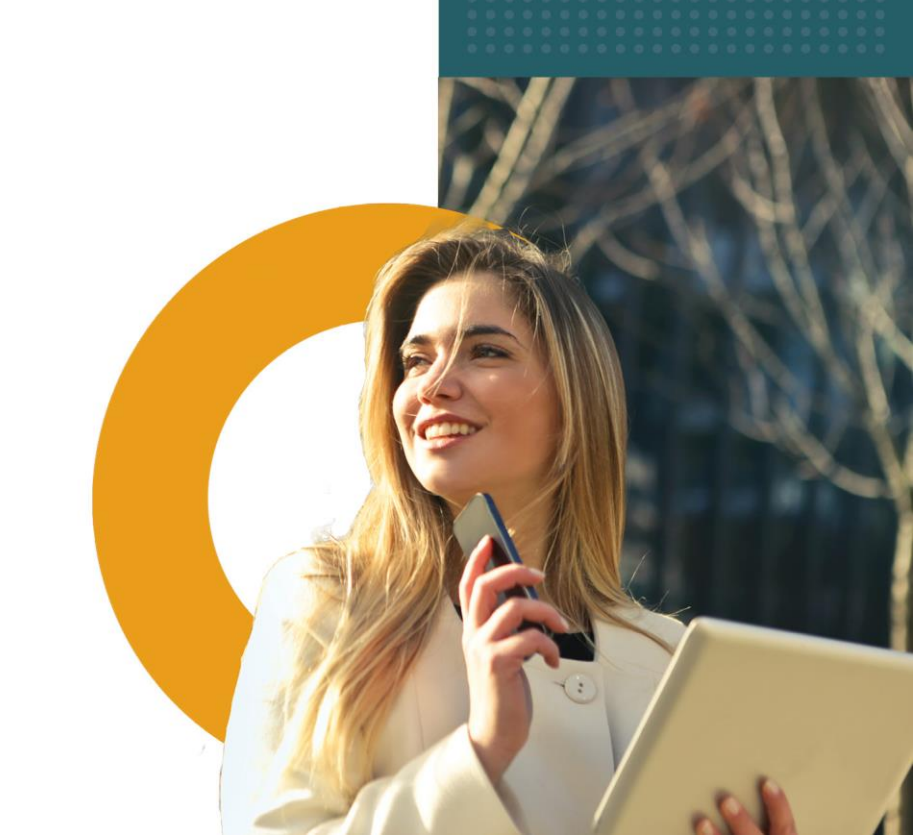

#### How SAML protocol works?

The SAML protocol allows you to log in to the Essentials MDM administrator console via external services (Identity Provider).

The user can login to IdP and choose Essentials MDM among the applications and will be automatically logged into Essentials MDM with IdP credentials. If the user does not have an account in Essentials MDM, such an account can be created automatically (provided that *Automatically create users* is selected in the Essentials MDM settings). After logging out of Essentials MDM, the user can log in again using the *Log in using SAML* button, which will direct you to the login page in IdP. One of such IdP is Microsoft Azure.

#### Adding new application in Azure portal

To integrate Essentials MDM with Azure SAML, you will need to create a Essentials MDM application in Azure and then configure data from Azure.

- 1. Login to the Microsoft Azure portal through the URL <u>https://portal.azure.com</u>.
- 2. Select Azure Active Directory. Then select the Enterprise Applications option from the panel on the left.

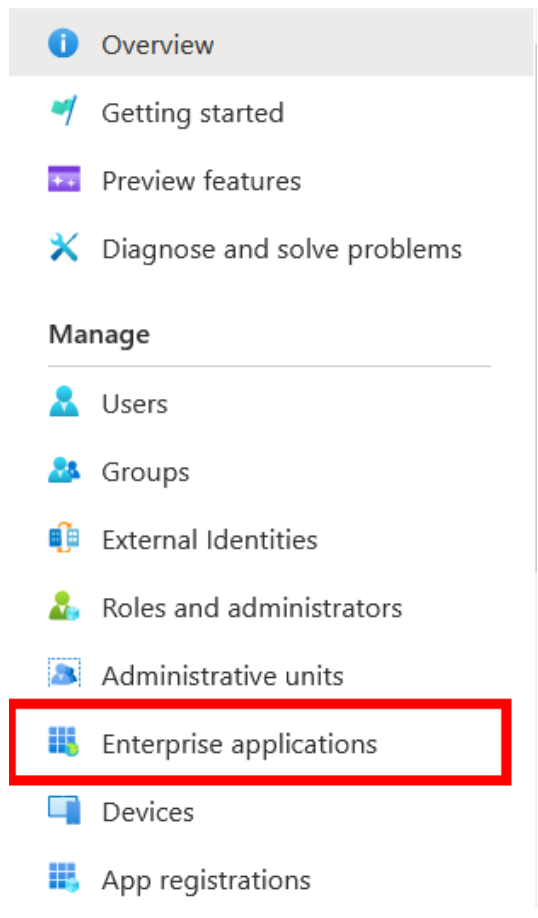

#### 3. To add an application, click +New application.

| ■ Microsoft Azure                      |                                                                                                    | Þ. | Ŗ | Q | ? | ନ୍ଦ |
|----------------------------------------|----------------------------------------------------------------------------------------------------|----|---|---|---|-----|
| Home > Techdemo   Enterprise applicati | ons > Enterprise applications                                                                                                    |    |   |   |   |     |
| Enterprise application                 | ons   All applications                                                                                                    |    |   |   |   |     |
| *                                      | 🕂 New application 💍 Refresh 🞍 Download (Export) 🛛 🚺 Preview info 📔 🎫 Columns 🛛 🐻 Preview features 🛛 🖗 Got feedback?                             |    |   |   |   |     |
| Overview                               |                                                                                                    |    |   |   |   |     |
| i Overview                             | View, filter, and search applications in your organization that are set up to use your Azure AD tenant as their Identity Provider.              |    |   |   |   |     |
| 🗙 Diagnose and solve problems          | The list of applications that are maintained by your organization are in application registrations.                                             |    |   |   |   |     |
| Manage                                 | P Search by application name or object ID Application type == Enterprise Applications × Application ID starts with × <sup>+</sup> √ Add filters |    |   |   |   |     |
| All applications                       | 47 applications found                                                                                                    |    |   |   |   |     |

### 4. Select Create your own application, enter the name of the application (any name, eg Essentials MDM) and click create. (Use Non-gallery)

| =           | Microsoft Azure                                                                                                    | ≫ Search resources, services, and docs (G+)                                                                                           | )                                                                                                    | 🛛 🖓 🗘 🍥 🕐 🖉 тесноемо (тесноемо.но)                                                                                                    |
|-------------|----------------------------------------------------------------------------------------------------|----------------------------------------------------------------------------------------------------|----------------------------------------------------------------------------------------------------|----------------------------------------------------------------------------------------------------|
| Hom         | e > Techdemo   Enterprise applications > Er                                                                                                    | nterprise applications   All applications >                                                                                           |                                                                                                    | Create your own application ×                                                                                                    |
| Bro         | wse Azure AD Gallery                                                                                                    |                                                                                                    |                                                                                                    |                                                                                                    |
|             |                                                                                                    |                                                                                                    |                                                                                                    | ₽ Got feedback?                                                                                                    |
| The A apps. | Create your own application 🔗 Got feedb<br>zure AD App Gallery is a catalog of thousands of<br>Browse or create your own application here. If yo | ack?<br>f<br>apps that make it easy to deploy and configure single sign<br>ou are wanting to publish an application you have develope | on (SSO) and automated user provisioning. When deploying an app from<br>d into the Azure AD Gallery for other organizations to discover and use, yo | If you are developing your own application, using Application Proxy, or want to integrate an<br>application that is not in the gallery, you can create your own application here. |
|             |                                                                                                    |                                                                                                    |                                                                                                    | What's the name of your app?                                                                                                    |
| <u>)</u> s  | earch application                                                                                                    | Single Sign-on : All User Account Management : .                                                                                      | All Categories : All                                                                                                    | Input name                                                                                                    |
| Clou        | d platforms                                                                                                    |                                                                                                    |                                                                                                    | What are you looking to do with your application?                                                                                                    |
|             |                                                                                                    |                                                                                                    |                                                                                                    | Configure Application Proxy for secure remote access to an on-premises application                                                                                                |
|             | Amazon Web Services (AWS)                                                                                                    | Google Cloud Platform                                                                                                    | Oracle                                                                                                    | <ul> <li>Register an application to integrate with Azure AD (App you're developing)</li> </ul>                                                                                    |
|             |                                                                                                    |                                                                                                    |                                                                                                    | <ul> <li>Integrate any other application you don't find in the gallery (Non-gallery)</li> </ul>                                                                                   |
|             |                                                                                                    |                                                                                                    |                                                                                                    |                                                                                                    |

#### 5. Go to Manage - Single Sign-On -> SAML

⇒ FAMOC Venice | Single sign-on

| Overview                                                                                      | Select a   | a single sign-on method                                                                                                   | Help me decide |                                                                                                    |   |                                                                                               |
|-----------------------------------------------------------------------------------------------|------------|----------------------------------------------------------------------------------------------------|----------------|----------------------------------------------------------------------------------------------------|---|-----------------------------------------------------------------------------------------------|
| Deployment Plan      Manage      Properties      Owners      Roles and administrators (Pre    | $\bigcirc$ | Disabled<br>Single sign-on is not enabled. The user<br>won't be able to launch the app from<br>My Apps.                   | <i>с</i> 3     | SAML<br>Rich and secure authentication to<br>applications using the SAML (Security<br>Assertion Markup Language) protocol. | A | Password-based<br>Password storage and replay using a<br>web browser extension or mobile app. |
| Users and groups     Single sign-on   Provisioning  Application proxy  Self-service  Security | ତ          | Linked<br>Link to an application in the Azure<br>Active Directory Access Panel and/or<br>Office 365 application launcher. |                |                                                                                                    |   |                                                                                               |

#### 6. Complete the following fields:

Identifier (Entity ID) - it can be your Essentials MDM server URL or any other value, e.g. essentials.yourorganization.com (the same value will need to be provided as EntityId parameter in Essentials SAML settings); Note, mark this value as *Default*.

Reply URL (Assertion Consumer Service URL): <u>https://serveradress.com/ui/</u> (necessarily with / ui / at the end).

Identifier (Entity ID) \* 
The default identifier will be the audience of the SAML response for IDP-initiated SSO

Default

https://venice.fancyfon.com/ui/

Reply URL (Assertion Consumer Service URL) \* 
The default reply URL will be the destination in the SAML response for IDP-initiated SSO

Default

https://venice.fancyfon.com/ui/

Intus://venice.fancyfon.com/ui/
Intus://venice.fancyfon.com/ui/
Intus://venice.fancyfon.com/ui/
Intus://venice.fancyfon.com/ui/
Intus://venice.fancyfon.com/ui/
Intus://venice.fancyfon.com/ui/
Intus://venice.fancyfon.com/ui/
Intus://venice.fancyfon.com/ui/
Intus://venice.fancyfon.com/ui/
Intus://venice.fancyfon.com/ui/
Intus://venice.fancyfon.com/ui/
Intus://venice.fancyfon.com/ui/
Intus://venice.fancyfon.com/ui/
Intus://venice.fancyfon.com/ui/
Intus://venice.fancyfon.com/ui/
Intus://venice.fancyfon.com/ui/
Intus://venice.fancyfon.com/ui/
Intus://venice.fancyfon.com/ui/
Intus://venice.fancyfon.com/ui/
Intus://venice.fancyfon.com/ui/
Intus://venice.fancyfon.com/ui/
Intus://venice.fancyfon.com/ui/
Intus://venice.fancyfon.com/ui/
Intus://venice.fancyfon.com/ui/
Intus://venice.fancyfon.com/ui/
Intus://venice.fancyfon.com/ui/
Intus://venice.fancyfon.com/ui/
Intus://venice.fancyfon.com/ui/
Intus://venice.fancyfon.com/ui/
Intus://venice.fancyfon.com/ui/
Intus://venice.fancyfon.com/ui/
Intus://venice.fancyfon.com/ui/
Intus://venice.fancyfon.com/ui/
Intus://venice.fancyfon.com/ui/
Intus://venice.fancyfon.com/ui/
Intus://venice.fancyfon.com/ui/
Intus://venice.fancyfon.com/ui/
Intus://venice.fancyfon.com/ui/
Intus://venice.fancyfon.com/ui/
Intus://venice.fancyfon.com/ui/
Intus://venice.fancyfon.com/ui/
Intus://venice.fancyfon.com/ui/
Intus://venice.fancyfon.com/ui/
Intus://venice.fancyfon.com/ui/
Intus://venice.fancyfon.com/ui/
Intus://venice.fancyfon.com/ui/
Intus://venice.fancyfon.com/ui/
Intus://venice.fancyfon.com/ui/
Intus://venice.fancyfon.com/ui/
Intus://venice.fancyfon.com/ui/
Intus://venice.fancyfon.com/ui/
Intus://venice.fancyfon.com/ui/
Intus://venice.fancyfon.com/ui/
Intus://venice.f

Save changes and close this section.

In the User Attributes & Claims section, leave only the Unique User Identifier

 the rest of these identifiers can be removed. This one must remain, in addition, in editing this identifier, you must set "Windows domain qualified name" in "Choose name identifier format".

| 📙 Save 🗙 Discard changes        |                                                       |        |
|---------------------------------|-------------------------------------------------------|--------|
| Name                            | nameidentifier                                        |        |
| Namespace                       | http://schemas.xmlsoap.org/ws/2005/05/identity/claims |        |
| ∧ Choose name identifier format |                                                       |        |
| Windows domain qualified name   |                                                       | $\sim$ |
| Source *                        | Attribute      Transformation                         |        |
| Source attribute *              | user.userprincipalname                                | $\sim$ |

Save changes and close this section.

8. Next, in the SAML Certificate section, download Certificate (Base64). It will serve as cert X509 in Essentials SAML settings.

| SAML Signing Certificate    | 🖉 Edit                                          |
|-----------------------------|-------------------------------------------------|
| Status                      | Active                                          |
| Thumbprint                  | 865AD531EB41B808EA24C626B71EB35E36CC3241        |
| Expiration                  | 3/29/2024, 3:31:32 PM                           |
| Notification Email          | mike.ross@therealfamoc.onmicrosoft.com          |
| App Federation Metadata Url | https://login.microsoftonline.com/d6e0ffb0-2987 |
| Certificate (Base64)        | Download                                        |
| Certificate (Raw)           | Bownload                                        |
| Federation Metadata XML     | Download                                        |

It should also be remembered that users and / or groups of users who will be able to log in using this method must be assigned to the application. To do this, go to the Users and groups section and then click Add user/group.

|                                                              |                                                             | vices, and docs (G+/)                                                                             |
|--------------------------------------------------------------|-------------------------------------------------------------|---------------------------------------------------------------------------------------------------|
| Home > Techdemo   Enterpris                                  | se applications > Enterprise applications   All application | s > Essentials MDM                                                                                |
| Essentials MD<br>Enterprise Application                      | M   Users and groups                                        |                                                                                                   |
|                                                              | Add user/group   2 Edit assignment                          | 🗊 Remove 🔑 Update credentials 📔 🎫 Columns 🕴 🖗 Got feedback?                                       |
| Overview                                                     |                                                             |                                                                                                   |
| Deployment Plan                                              | The application will appear for assigned use                | rs within My Apps. Set 'visible to users?' to no in properties to prevent this. $ ightarrow$      |
| 🔀 Diagnose and solve problem                                 | ns<br>Assign users and groups to app-roles for your #       | application here. To create new app-roles for this application, use the application registration. |
| Manage                                                       |                                                             |                                                                                                   |
| Properties                                                   | P First 200 shown, to search all users & gro                |                                                                                                   |
| A Owners                                                     | Display Name                                                | Object Type                                                                                       |
| & Roles and administrators                                   | RR Ricardo Rodriguez                                        | User                                                                                              |
| Users and groups                                             |                                                             |                                                                                                   |
| Single sign-on                                               |                                                             |                                                                                                   |
| Provisioning                                                 |                                                             |                                                                                                   |
| Application proxy                                            |                                                             |                                                                                                   |
| Self-service                                                 |                                                             |                                                                                                   |
| <ul> <li>Custom security attributes<br/>(preview)</li> </ul> |                                                             |                                                                                                   |

#### **SAML configuration in Essentials MDM**

To configure SAML Azure in Essentials navigate to organization settings:

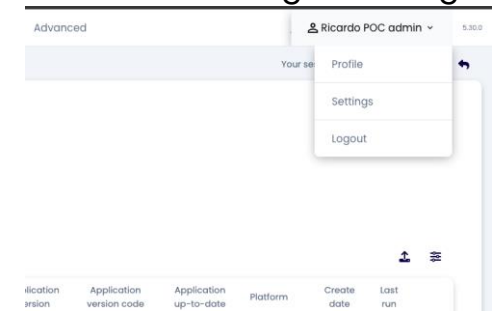

1. Then, find the SAML integration under "Users and authentication" section and click Activate.

| tech <mark>Ŝ</mark> tep | Monitoring Devices - Users Applications - Configurations Policies - Advanced                                                       | 📌 😩 Ricardo POC 👻 5.30.0                |
|-------------------------|----------------------------------------------------------------------------------------------------|-----------------------------------------|
|                         |                                                                                                    | Your session will expire in 58 minutes. |
| PO POCT                 | MESTA Managed devices<br>12<br>Device limit<br>50<br>Valid to<br>2023-07-31                                                        |                                         |
| Details                 | Two-factor authentication                                                                                                    | Activate                                |
| Users & authentication  | Two-factor authentication helps keep your user accounts safe by adding an extra security layer to your MDM Essentials login proces | 35.                                     |
| Apple<br>Android        | Azure Active Directory Integration                                                                                                 | Activate                                |
| Notifications           | Integrate MDM Essentials with Azure Active Directory and synchronize users and groups.                                             |                                         |
| Groups                  | SAML integration                                                                                                    | Activate                                |
|                         | Integrate MDM Essentials with a third party SAML Authorization Service (e.g. Azure AD, Office 365).                                |                                         |
|                         | Swivel authentication                                                                                                    | Validate URL                            |

- 2. Upload the previously downloaded Certificate (Base64).
- 3. Enter the same Entity ID you entered in Azure portal.
- 4. For Login URL enter User access URL from the Azure portal. From this page you can also log in to FAMOC.

Properly edited data looks like this:

|                                       | SAML settings                           |                     |
|---------------------------------------|-----------------------------------------|---------------------|
| Provide credentials                   | User creation                           | User fields mapping |
| ⊂ Login URL *                         |                                         |                     |
| https://login.microsoftonline.com/ed6 | 6d488-3c7d-4237-842e-ae8344c50123/saml2 |                     |
| https://test.techstep.com             |                                         |                     |
| X 509 Cartificate *                   |                                         |                     |
| X.500 Continente                      |                                         |                     |

Press "Next".

On the next page turn on "Auto-create" users and assign a Role for these Users. Press "Next".

On the last page you have to map the Essential MDM login (FAMOC login) to the correct SAML attribute. You can add more attributes. They are used to map attributes from Azure AD to Essentials MDM. Attribute mapping allows you to automatically create a user in Essentials MDM with the same data as in Azure AD. Thanks to this, the user can automatically have assigned values such as an email address or domain, which will allow for easier configuration, for example, an email account.

|                          | SAML settings            |                     | ×             |
|--------------------------|--------------------------|---------------------|---------------|
| Provide credentials      | User creation            | User fields mapping |               |
| MDM Essentials attribute | SAML attribute           |                     |               |
| FAMOC login *            | * user userprincipalname | ×                   |               |
| MDM Essentials attribute | SAML attribute *         | ×                   |               |
|                          | Add new field            |                     |               |
|                          |                          |                     |               |
|                          |                          |                     |               |
|                          |                          |                     |               |
|                          |                          | Back                | Save settings |

#### **Known issues**

In some cases, when you try to log in to Essentials MDM using Azure AD, you may receive an error 400. This can happen if you are already logged in to the same browser. To prevent this from happening, please log out and clear your browser cookies.

#### Summary

From now on, when logging in from the same computer and the same browser, it will be remembered that you have logged in with Azure AD and it will be suggested after entering the Essentials MDM login page.

| NEM - Please | e sign in         |  |
|--------------|-------------------|--|
| Username     |                   |  |
| Password     |                   |  |
|              | Login             |  |
|              | Log in using SAML |  |